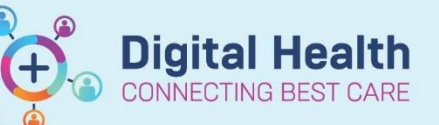

# **PowerChart - ED Bed Management Tracking Board – Inpatient**

#### **Digital Health Quick Reference Guide**

## This Quick Reference Guide will explain how to:

To access and view the Emergency Department Tracking Boards while logged into the EMR (PowerChart).

#### **Overview**

The Tracking Board is a central list displaying the patients within the Emergency Department. There is a Tracking Board for each ED campus. The columns display relevant patient information and bed request/ward allocation details.

#### 1. Log into PowerChart and navigate to the Tracking Board icon

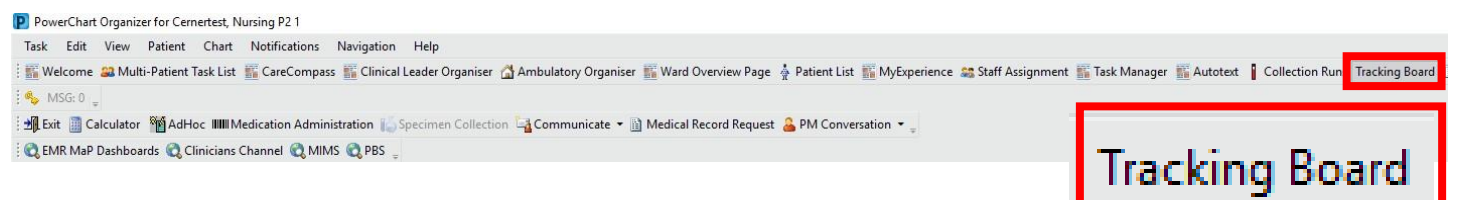

2. Select the relevant site (SH/FH/WTN) 'ED Bed Management' Tracking Board. The board will open and display ED patients.

| SH ED Bed Management  |
|-----------------------|
| FH ED Bed Management  |
| WTN ED Bed Management |

All Bed Requests SH

BAU & HUB Beds (SH)

Ward Bed Requests SH

+

~

To refine the list of ED patients with a bed allocated select the 'Ward All 3. Statuses' filter. This will show all patients with a bed requested or bed allocated.

|                                                                | External Hospital Transfe                   |                       |
|----------------------------------------------------------------|---------------------------------------------|-----------------------|
| Tracking Board                                                 |                                             | Prodictoria Deticante |
| WTN ED Open Referrals CDU - Current Patients CDU - Discharge S | H HITH ONC - Current Patients SH HITH ONC - |                       |
| FH ED Bed Management FH ED Left Dept FH ED Lookback            | FH ED Diet FH ED Open Referrals             | SSU Red Assigned/Read |
| SH Available Staff SH ED Admin SH ED All Beds SH ED A          | All Beds SSU SH ED Bed Management           | SSU Bed Assigned/Read |
| Patient: INTEGRATIONTESTTHRI - Filter: SH Bed Requests         |                                             |                       |
|                                                                |                                             | Ward All Statuses SH  |
|                                                                | •                                           | ward Bed Assigned/Kea |

Note: navigating over the columns will display bed allocation information. Including Bed Type, specialty, assigned ward and ward ready time (ETA)

| Bed Type       | Bed Type II | Bed Request Specia | Assigned Ward | Ward ETA             |
|----------------|-------------|--------------------|---------------|----------------------|
| For Telemetry* | Falls Risk* | Cardiology*        | S 2F CCU*     | 22/06/2023<br>16:00* |

 Clicking on column heading on the tracking board will group patients together. For example, clicking on 'Bed Request Specialty' will group all patients with that particular bed card. The same applies for assigned ward etc.

- 5. The Bed Manager will update when the ED is ready to admit the patient and when the Ward is ready to receive the patient. This is updated using the green dots on the tracking board.
- 6. To access a patient chart, locate the patient on tracking board and double click on the blue arrow. The chart will open.

| ED Read | Ward Re | Arrival Time   |     | Bed      | LOS 📍 | Name            |
|---------|---------|----------------|-----|----------|-------|-----------------|
|         |         |                |     | HUB,INT1 |       |                 |
|         |         | 26/06/2023 12: | :38 | LR WR    | 20:51 | FHED, ClerkTest |

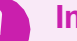

## Important

- The ED Bed Management Tracking Boards are for View Only
- Any Bed allocation updates MUST be communicated with the Bed Manager

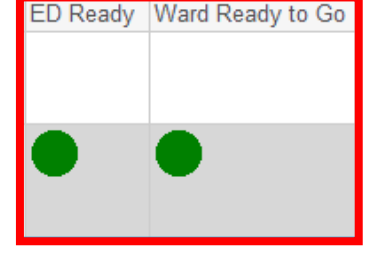

Oncology\* Oncology\* Neurology\* Nephrology\*

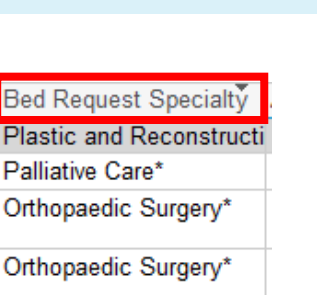

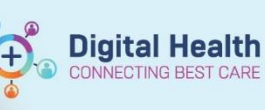